## 조은시스템 2023년 귀속 연말정산 자료 제출 안내

2023년 귀속 연말정산을 위한 자료제출에 대해 안내드립니다. 정해진 일정 내에 접수 된 자료에 한하여 처리가 가능하며 회사는 제출된 자료에 한하여 처리합니다. 연말정산을 위한 자료제출에 대한 책임은 근로 자 본인에게 있습니다.

또한 <mark>피부양자 등재가능여부, 항목별 공제 해당여부는 본인이 직접 확인</mark>하여 추가 및 제외 하여야 하며 잘 못된 공제 신청이나 자료로 인하여 가산세가 발생될 수 있으니 자료제출 전에 본인 해당사항에 대하여 확인 하신 후 제출하여 주시기 바랍니다.

| ● 제출일정 | 2024년 1월 22일(월) ~ 1월 31일(수)        |                                                                                                    |                              |  |  |  |  |  |  |
|--------|------------------------------------|----------------------------------------------------------------------------------------------------|------------------------------|--|--|--|--|--|--|
| ● 제출자료 | 국세청 홈택스<br>연말정산간소화<br>서비스 자료       | <ul> <li>※ 수기작성 신고서, 카드사별 내역 및 개별영수증은 신청 불가</li> <li>※ 홈택스 연말정산간소화서비스에서 작성한 공제신고서 및 자료민</li> <li>- 2023년 소득에 대한 연말정산 공제신고서</li> <li>- 연말정산간소화 서비스 증빙 자료(신용카드 등)</li> </ul>                                                                                                    |                              |  |  |  |  |  |  |
|        | 그 밖에 자료                            | <ul> <li>피부양자 증빙서류(가족관계증명서, 등본, 장애인카드 등)</li> <li>※가족 이름 및 주민번호 전체가 표기되어 있어야 함.</li> <li>간소화 서비스에서 조회되지 않는 자료 <ol> <li>월세납입증명(계약서, 이체확인서)</li> <li>주민등록번호 생성 전 신생아 의료비</li> <li>자녀, 형제자매 해외 교육비 / 취학 전 아동 학원비</li> <li>장애인보장구 구입임차비용</li> <li>안경, 콘텍트렌즈 구입비용</li> <li>교복구입비용</li> <li>종교단체, 사회복지단체, 시민단체 등 지정기부금 영수증, 법인설립혀<br/>가증</li> </ol> </li> </ul> |                              |  |  |  |  |  |  |
|        | 이전 근무지<br>원천징수영수증                  | <ul> <li>2023년에 ㈜조은시스템 이외에 재직하였던 회사 있는 경우,</li> <li>이전 근무지에서 원천징수영수증을 발급받아 함께 제출하셔야 합니다.</li> </ul>                                                                                                    |                              |  |  |  |  |  |  |
|        | <u>PDF 파일로 해당</u>                  | 부서 E-mail로 전송                                                                                                    |                              |  |  |  |  |  |  |
|        | <u>★반드시 아래 피</u>                   | 일명으로 보내야 신고가 가능합니다                                                                                                    | <u>!</u>                     |  |  |  |  |  |  |
|        | 자료명                                | 파일명                                                                                                    | 예시                           |  |  |  |  |  |  |
|        | 공제신고서                              | 본인이름 공제신고서                                                                                                    | 홍길동 공제신고서                    |  |  |  |  |  |  |
| ● 제출방법 | 간소화자료                              | 본인이름(생년월일/6자리)-2023년도자료                                                                                                    | <br>홍길동(900101)-2023년도자<br>료 |  |  |  |  |  |  |
|        | 그 밖에 자료<br>(등본, 의료비 및<br>기부금영수증 등) | 본인이름 기타자료                                                                                                    | 홍길동 기타자료                     |  |  |  |  |  |  |
|        |                                    |                                                                                                    |                              |  |  |  |  |  |  |

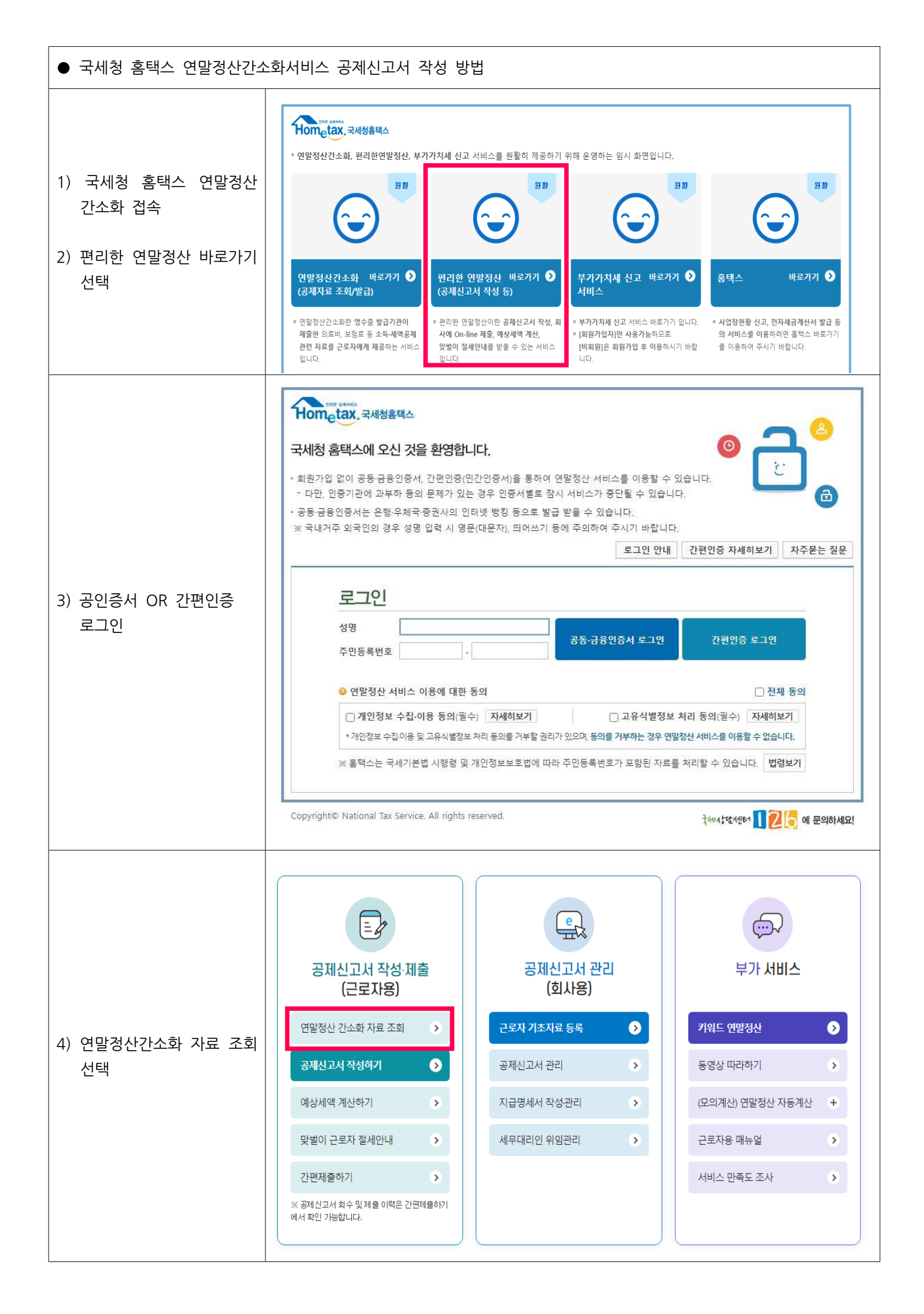

| 5) 소득·세액 공제자료 조회            | ①피부양자<br><u>자료조회</u><br><u>가능여부 확</u> 약                                                                                                    | -<br>인                              |  |  |  |  |  |  |  |  |  |  |
|-----------------------------|----------------------------------------------------------------------------------------------------|-------------------------------------|--|--|--|--|--|--|--|--|--|--|
| <u>※피부양자가 있는 경우 자료</u>      | 소득ㆍ세액공제 자료 조회 간소화자료 제출 예상세액 계산 공제신고서작성 제공동의                                                                                                    | ∨<br>  현황                           |  |  |  |  |  |  |  |  |  |  |
| <u>제공 동의 확인 후 조회해</u><br>아하 | * 귀속년도 2023년       ✓       전체활해제       ♡       1월       ♡       3월       ♡       4월       ♡       5월       ♡       6월         (○)       7월       ♡       9월       ♡       9월       ○       10월       ○       12월       한번에 조회하기       한번에 내려받기       인세하기       점자받기                                                                                                    |                                     |  |  |  |  |  |  |  |  |  |  |
|                             | 건강/고용보험<br>(National Healthy<br>Employment Insurance)         국민연금<br>(National Prension)         보험료<br>(Insurance)         의료비<br>(Medical Expenses)         교육비<br>(Education Expenses)         신용카드<br>(Credit Card)         직불가드 등<br>(Debit Card)         현금명·<br>(Cash Re                                                                                                    | ! <b>수증</b><br>eceipt)              |  |  |  |  |  |  |  |  |  |  |
|                             |                                                                                                    | L                                   |  |  |  |  |  |  |  |  |  |  |
|                             | 개인연금저축/<br>연금계좌<br>(Pension Sawings)         주택자금<br>(Housing Funds)         활세액<br>(Monthly rent)         주택마련저축<br>(Home Purchasing<br>Savings)         경기입법투자증권저축/<br>문지기압투자신탁<br>(Linivestment savings)         소가입 · 소상공인<br>· Savings)         기부금<br>(Donaton)         장메인질<br>(Certificate of F<br>Disability)                                                                                                    | <b>중명서</b><br>Person with<br>ility) |  |  |  |  |  |  |  |  |  |  |
|                             |                                                                                                    | L                                   |  |  |  |  |  |  |  |  |  |  |
|                             | ※ 연말정산간소화 자료는 소득·세액공제 증명서류 발급기관이 제출한 자료를 그대로 보여주는 것이므로 공제요건은 근로자가 확인해야 합니다.                                                                                                    |                                     |  |  |  |  |  |  |  |  |  |  |
|                             | 제공동의 현황 조회                                                                                                    |                                     |  |  |  |  |  |  |  |  |  |  |
| 5-1)피부양자 제공농의현황             | 간소화 자료조회 자료제공동의 신청                                                                                                    |                                     |  |  |  |  |  |  |  |  |  |  |
| 직원<br>※피부양자가 있는 경우 아래       | 귀속년도 2023년 ✔                                                                                                    | 회하기                                 |  |  |  |  |  |  |  |  |  |  |
| 에 동의한 피부양자가 조회              | ♀ 나(조회자)에게 자료를 제공하는 자 (현재)                                                                                                    |                                     |  |  |  |  |  |  |  |  |  |  |
|                             | 등의일자         성명         주민등록번호         자료제공동의범위         신청구분         비           0001.01.10                                                                                                    | 비교                                  |  |  |  |  |  |  |  |  |  |  |
|                             | 2024-01-12 피우양사성명 2023년까지 개국 제공중의 취                                                                                                    | 42                                  |  |  |  |  |  |  |  |  |  |  |
|                             | (1) 한번에 조회하기<br><u>선택하여 항목별</u><br>금액확인<br>소득·세액공제 자료 조회 전소화자료 제출 제액 개산 공제신고서작성 제공동의 3                                                                                                    | 현황                                  |  |  |  |  |  |  |  |  |  |  |
| 6) 간소와사료 소외하기<br>           | <ul> <li>귀속년도 2023년 ▼ 전체활해제 ♥ 1월 ♥ 2월 ♥ 3월 ♥ 4월 ♥ 5월 ♥ 6월<br/>● 10월 ♥ 11월 ♥ 11월</li> <li>한번에 조회하기</li> <li>한번에 내려받기</li> <li>인세하기</li> <li>전지방</li> </ul>                                                                                                    | 받기                                  |  |  |  |  |  |  |  |  |  |  |
| 7) 간소화자료 내려받기               | 건강/고용보험<br>(Natonal Healty)<br>Employment Insurance)<br>a a a a a a a a a a a a a a a a a a a                                                                                                     | =중<br>eipt)                         |  |  |  |  |  |  |  |  |  |  |
|                             | 개인연공저축/<br>연금계좌<br>(Pereion Savings)         주택자금<br>(Housing Funds)         침세액<br>(Monthly rent)         주택미견저축<br>(Home Purchasing<br>Savings)         경기접한투자증권저숙<br>변치기업투자전권적<br>(Lif investment savings)<br>Venture investment<br>URI)         소기업 · 소산공인<br>· 전체금<br>(Memperstup Fee For<br>Small Size Enterprises)         기부금<br>(Donasion)         경예약증면<br>(Certificate of Per<br>Desbility           Q         Q </th <th><b>명서</b><br/>arson with<br/>y)</th> | <b>명서</b><br>arson with<br>y)       |  |  |  |  |  |  |  |  |  |  |
|                             | ※ 연말정산간소화 자료는 소득·세력공제 증명서류 발급기관이 제출한 자료를 그대로 보여주는 것이므로 공제요건은 근로자가 확인해야 합니다.                                                                                                    |                                     |  |  |  |  |  |  |  |  |  |  |
|                             | <u>★다운로드 하실 때 파일명을 절대 수정하지 마세요!</u>                                                                                                    |                                     |  |  |  |  |  |  |  |  |  |  |

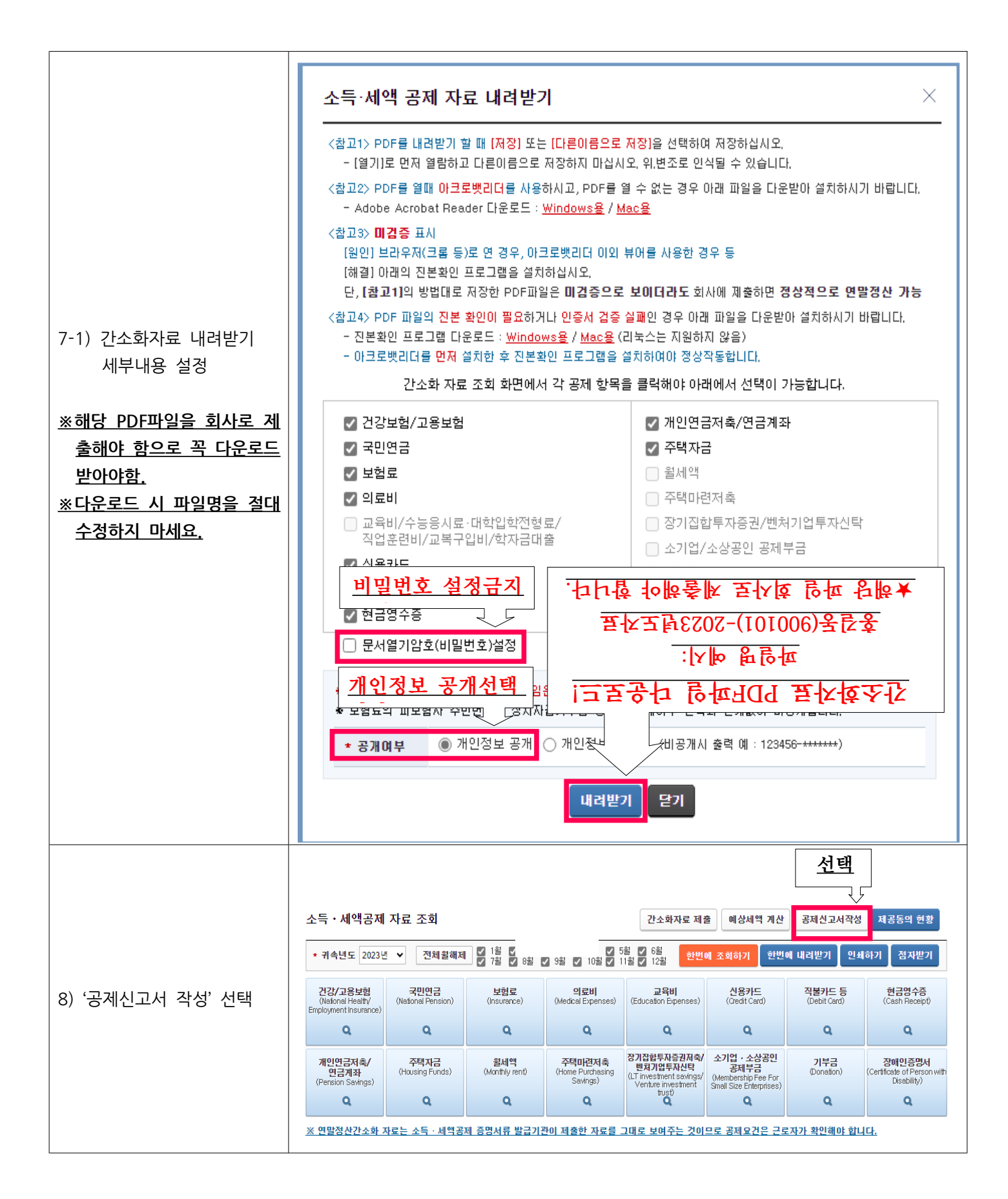

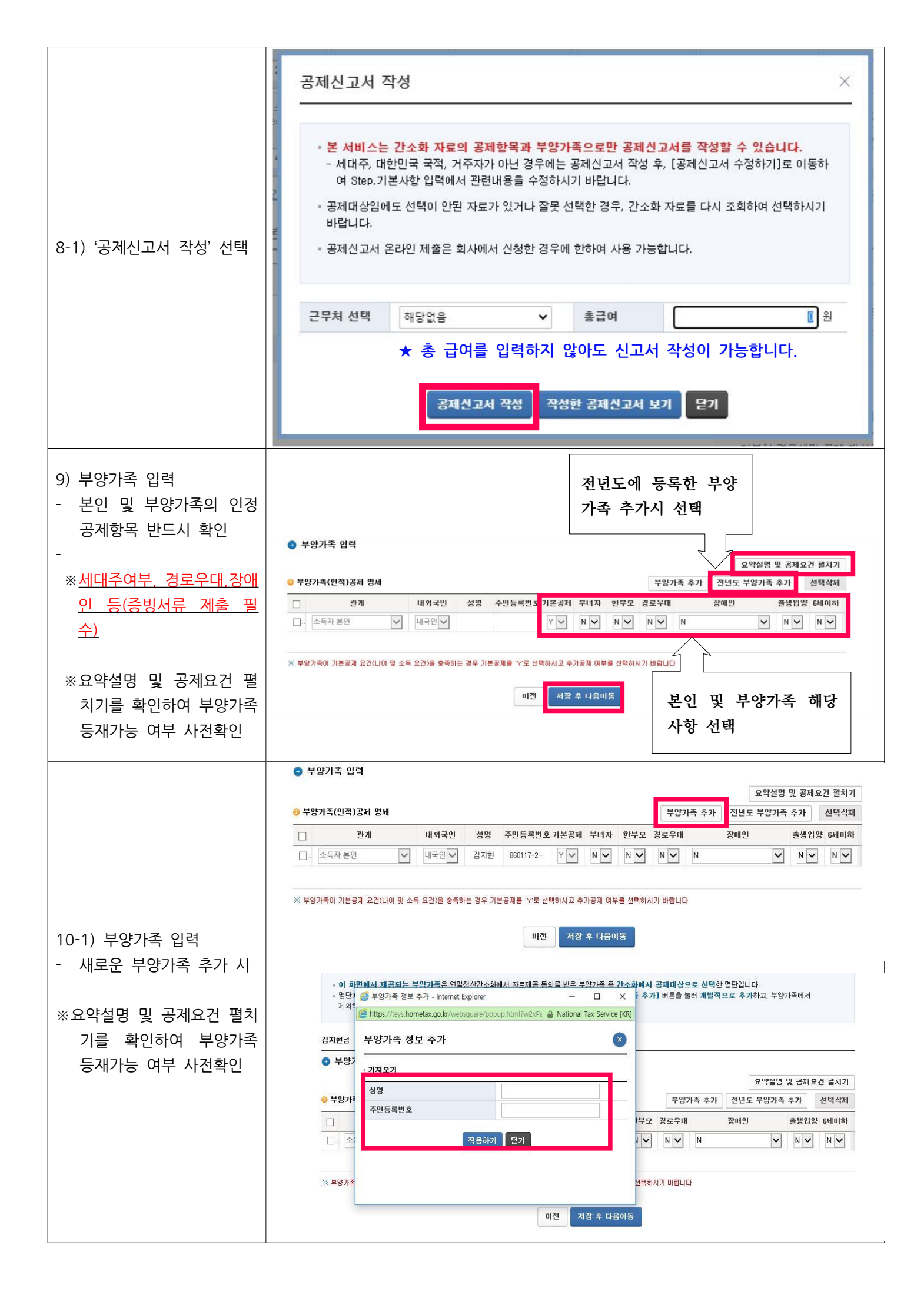

|                                  | <ul> <li>● 공제항목별 지출명세 작성</li> <li>● 소득공제 명세 (단위 : 원)</li> </ul>                                                             |                         |                    |                    |                          |  |  |  |  |  |
|----------------------------------|----------------------------------------------------------------------------------------------------|-------------------------|--------------------|--------------------|--------------------------|--|--|--|--|--|
|                                  | 공제항목명                                                                                                    |                         | ①간소화자료<br>(국세청자료)  | ②기타 자료<br>(직접수집자료) | <b></b>                  |  |  |  |  |  |
|                                  | - 연금보험료공제                                                                                                    | ① 수정                    | 0                  | 0                  | 0                        |  |  |  |  |  |
|                                  | - 국민연금보험료                                                                                                    |                         | 0                  | Ū.                 | 0                        |  |  |  |  |  |
|                                  | - 국민연금보험료외 공적연금보험료                                                                                                    |                         | 0                  | 0                  | 0                        |  |  |  |  |  |
|                                  | - 특별소득공제                                                                                                    |                         | 0                  | 0                  | 0                        |  |  |  |  |  |
|                                  | - 국민건강보험                                                                                                    | ⊕ 수정                    | 0                  | 0                  | 0                        |  |  |  |  |  |
|                                  | - 고용보험                                                                                                    |                         | 0                  | 0                  | 0                        |  |  |  |  |  |
| 1) 가소하자로 그애과 이려                  | - 주택임차차입금원리금상환액                                                                                                    | ⊕ 수정                    | 0                  | 0                  | 0                        |  |  |  |  |  |
|                                  | - 대충기관                                                                                                    |                         | 0                  | 0                  | 0                        |  |  |  |  |  |
| 된 금액 / 무양가족 인적                   | - 거주자                                                                                                    |                         | 0                  | 0                  | 0                        |  |  |  |  |  |
| 공제 내용 등 확인                       | - 장기주택저당차입금이자상환액                                                                                                    | ① 수정                    | 0                  | 0                  | 0                        |  |  |  |  |  |
|                                  | 개인연금저축                                                                                                    | · 순정                    | Ő                  | 0                  | 0                        |  |  |  |  |  |
|                                  | 주택마련저축                                                                                                    | ① 수정                    | Ō                  | 0                  | 0                        |  |  |  |  |  |
|                                  | 신용카드                                                                                                    | ⊕ 수정                    | 0                  | 0                  | 0                        |  |  |  |  |  |
|                                  | 장기집합투자증권저축                                                                                                    | ① 수정                    | 0                  | 0                  | 0                        |  |  |  |  |  |
|                                  | 🖃 그 밖의 소득공제(기타)                                                                                                    |                         | 0                  | Ő                  | 0                        |  |  |  |  |  |
|                                  | - 소기업소상공인 공제부금                                                                                                    | ① 수정                    | 0                  | Ő                  | 0                        |  |  |  |  |  |
|                                  | - 투자조합출자 등                                                                                                    | ⊕ 수정                    | 0                  | 0                  | 0                        |  |  |  |  |  |
|                                  | - 우리사주조합 출연금                                                                                                    | ⊕ 수정                    | 0                  | 0                  | 0                        |  |  |  |  |  |
|                                  | - 고용유지 중소기업 근로자                                                                                                    | ④ 수정                    | 0                  | 0                  | 0                        |  |  |  |  |  |
| 2) 가소하 자료 외에 그 바                 | 공제신고서 작성하기                                                                                                    |                         |                    | Step.01<br>부양가족 입  | 역 Step.02<br>공제신고서 내용 확인 |  |  |  |  |  |
| 의 자료 금액(의료비, 월<br>세액, 주택차입금, 기부금 | • 공제신고서와 부속명세서의 지출금액이 맞는지 확인하시고 「예상세액 결과보기」에서 소득 ·세액공제약을 확인하시기 바랍니다.<br>• 작성 완료한 공제신고서는 출력 또는 PDF로 제출하시거나 온라인으로 제출할 수 있습니다. |                         |                    |                    |                          |  |  |  |  |  |
| <mark>능)</mark> 이 있을 경우          | 김지현님 새로 작성하기 공제신고서 수정하기 간편체출하기                                                                                              |                         |                    |                    |                          |  |  |  |  |  |
| 2-1)'공제신고 수정하기'선택                | 기타서류 첨부 공제신고서 PDF다운로드 공제신고서 출력 예상세액 결과보기 (<br>중 공제신고서 내용 확인                                                                 |                         |                    |                    |                          |  |  |  |  |  |
|                                  | 공제 연금저축 등<br>신고서 소득·세액 공제명세                                                                                                 | 윌세액·거주자간<br>주택임차차입금 상환액 | 의료비 기부금<br>지급명세 명세 | 신용카드 등<br>소득공제 신청서 |                          |  |  |  |  |  |
|                                  | 이본사항                                                                                                    |                         |                    |                    |                          |  |  |  |  |  |

|                        | 공제항목명                                                                                                    |                       |                                  |                             |     | 0간<br>(국사             | 소화자로<br>11청자료                      | 1<br>)    | (2 | ②기타 자료<br>직접수집자료) | Ť                     | 別(①+②) |
|------------------------|----------------------------------------------------------------------------------------------------|-----------------------|----------------------------------|-----------------------------|-----|-----------------------|------------------------------------|-----------|----|-------------------|-----------------------|--------|
|                        | 🖃 연금계좌                                                                                                    |                       |                                  | · · · · ·                   | 8   |                       |                                    | 0         | -  |                   | 0                     |        |
|                        | 과학기술인공제                                                                                                    |                       |                                  |                             |     |                       |                                    | 0         |    |                   | 0                     |        |
|                        | - 퇴직연금                                                                                                    |                       |                                  |                             |     |                       |                                    | 0         |    |                   | 0                     |        |
|                        | - 연금저축                                                                                                    |                       |                                  |                             |     |                       |                                    | 0         |    |                   | 0                     |        |
|                        | 🖃 특별세액공제                                                                                                    |                       |                                  |                             |     |                       |                                    | 0         |    |                   | 0                     |        |
|                        | - 보험료                                                                                                    |                       |                                  | · · · ·                     | 8   |                       | 0                                  |           |    | 0                 |                       |        |
| ) 간소화 자료 외에 그 밖        | 보장설                                                                                                    |                       |                                  |                             |     |                       |                                    | 0         |    |                   | 0                     |        |
| 의 자료 금액(의료비, 월         | - 장애인전용보장설                                                                                                    |                       |                                  |                             |     |                       |                                    | 0         |    |                   | 0                     |        |
| 세애 즈태카이그 기브그           | - 의료비                                                                                                    |                       |                                  | · (1)                       | 정   |                       |                                    | 0         |    |                   | 0                     |        |
|                        | - 본인, 65세이상자, 장이                                                                                                    | [인.<br>() 제 특제 전      |                                  |                             |     |                       |                                    | 0         |    |                   | 0                     |        |
| 등) 수기입력 후 반영           | - 그 바이 국제 대사자                                                                                                    | 산점 국례 사               |                                  |                             | -   |                       |                                    |           |    |                   |                       |        |
|                        |                                                                                                    |                       |                                  |                             |     | U 0                   |                                    |           |    |                   |                       |        |
|                        |                                                                                                    |                       |                                  | 四 수                         | 8   |                       |                                    | 0         |    |                   | 0                     |        |
| 이상이 없을 겨오 '다으          | - 소득자 준민                                                                                                    |                       |                                  |                             |     |                       | U                                  |           |    | 0                 |                       |        |
|                        | - 퓌탁진 아놀(0명)                                                                                                    |                       |                                  |                             |     |                       |                                    | U         |    |                   | 0                     |        |
| 이중 선택                  | - 조송고등학교(0명)                                                                                                    | (00)                  |                                  |                             |     |                       |                                    | 0         |    |                   | 0                     |        |
| -1) 이상이 있을 경우'이        | - 대학생(대학원 불포함)                                                                                                    |                       |                                  |                             |     |                       | 0                                  |           |    | 0                 |                       |        |
| 전' 선택                  | - 잠애인(0명)                                                                                                    |                       |                                  |                             |     |                       | 0                                  |           |    | 0                 |                       |        |
|                        | - 기부금                                                                                                    |                       | · 수 :                            | 정                           | 0   |                       |                                    |           | 0  |                   |                       |        |
|                        | - 정치자금기부금                                                                                                    |                       |                                  | _                           |     |                       | 0                                  |           | 0  |                   |                       |        |
|                        | - 법정기부금                                                                                                    |                       |                                  |                             |     | 0                     |                                    |           | 0  |                   |                       |        |
|                        | - 무리사주기부금                                                                                                    |                       |                                  |                             | 0   |                       |                                    |           | 0  |                   |                       |        |
|                        | - 지정기부금 종교외                                                                                                    |                       |                                  | 0                           |     |                       |                                    | 0         |    |                   |                       |        |
|                        | - 지정기부금 종교                                                                                                    |                       |                                  | 0                           |     |                       |                                    | 0         |    |                   |                       |        |
|                        | 월세액                                                                                                    |                       | · 수 ·                            | 정                           |     | ,0                    |                                    |           |    | 0                 |                       |        |
|                        | 주택차입금                                                                                                    |                       | · · · ·                          | 정                           | 0   |                       |                                    |           |    | 0                 |                       |        |
|                        | 세액감면                                                                                                    |                       | () 수 ()                          | 정                           |     |                       |                                    |           |    |                   |                       |        |
|                        | 외국납부세액                                                                                                    | <b>⊕</b> 수            | 8                                | 0                           |     |                       |                                    |           | 0  |                   |                       |        |
|                        | <ul> <li> 인적사항</li> <li>소득자 성명</li> <li>근무처 명칭</li> <li>세대주 여부</li> <li>근무기간</li> <li>거주구분</li> </ul>                                                                                                    | [],4<br>2016.<br>[0]2 | 미대주 [〇<br>01.01 ~ 201<br>1주자 [ ] | ] 세대원<br>16.12.31<br>] 비거주자 |     | 2<br>3<br>2<br>2<br>7 | 주민등록<br>사업자등<br>국적<br>당면기간<br>뉘주지국 | 번호<br>록번호 |    | 대한                | 민국(국적코드 :<br>민국(거주지코드 | KR)    |
| ) 최종 내역 확인             | 소득세 원천징수세                                                                                                    | I 120%                | 5 [ O ] 10                       | 1 100% [ ] 80%              |     |                       | 분납신청 여부                            |           |    | [] 신청[0]미신청       |                       |        |
| 인적공제사항(부녀자,            | 이 가 보이는 것         1         1         1         1         1         1         1         1         1         1         1         1         1         1         1         1         1         1         1         1         1         1         1         1         1         1         1         1         1         1         1         1         1         1         1         1         1         1         1         1         1         1         1         1         1         1         1         1         1         1         1         1         1         1         1         1         1         1         1         1         1         1         1         1         1         1         1         1         1         1         1         1         1         1         1         1         1         1         1         1         1         1         1         1         1         1         1         1         1         1         1         1         1         1         1         1         1         1         1         1         1         1         1         1         1 |                       |                                  |                             |     |                       |                                    |           |    |                   |                       |        |
| 경도우내, 상애인 등)<br>항목별 금액 | 소득세역공제 한도 !                                                                                                    |                       |                                  |                             |     |                       |                                    |           |    |                   |                       |        |
|                        | ♥ 한국종재 및 소득,세액용<br>관계 내·외국인 성명                                                                                                    | 주민등록                  | 기본                               | 부녀자                         | 하부모 | 경로우대                  | 장애인                                | 출사입양      | 6세 | 자료구부              | 건강·고용                 | 보장성    |
|                        | 코느 구문 이미                                                                                                    | 번호                    | 공제                               | . 194                       |     | 1                     |                                    | 0         | 비하 |                   | 능 보험료                 | 보험료    |
|                        | 0 내국인                                                                                                    |                       | Y                                | N                           | N   | N                     | N                                  | N         | N  | 국세청자료             | 0                     |        |
|                        |                                                                                                    |                       |                                  |                             |     |                       |                                    |           |    |                   |                       |        |

|                                                           | ※  <br>로             | PDFI<br>반드.                                      | 다운<br>시 <u>'</u>    | 로드 선<br>취 <b>소'를</b>                                                                                                    | 택 후 '확'<br><mark>를 선택</mark> ㅎ                                                          | 인'선택 시 피부의<br><b>나여 저장하여</b>            | 양자 이름<br>  <b>주시기</b>                     | 및 주민번호기<br><b>바랍니다.</b>           | ▶ 표기되지 않⊆        |
|-----------------------------------------------------------|----------------------|--------------------------------------------------|---------------------|----------------------------------------------------------------------------------------------------|-----------------------------------------------------------------------------------------|-----------------------------------------|-------------------------------------------|-----------------------------------|------------------|
|                                                           | are/we               | usquare                                          |                     |                                                                                                    |                                                                                         |                                         |                                           |                                   |                  |
|                                                           | ୁ port               | 비 미 프 프 프 프 프 프 프 프 프 프 프 프 프 프 프 프 프 프          | 국민건(<br>교<br>육<br>비 | 상모험 EDI EDI<br>소득<br>취학전<br>초.중.고<br>대학생(대학:<br>장애                                                                                                    | 국민연금 타 www.<br>국자 본인 정보보<br>호) 일착<br>아동 (0명 주민동<br>ex) 확<br>등학교 (05<br>원 불포합)<br>인 (0명) | 티보엄 정로<br>(중권번<br>(것습니까?<br>***<br>취소   | 15%                                       |                                   |                  |
|                                                           | <del>ال</del> ا      |                                                  |                     | 교육                                                                                                    | 육비계                                                                                     |                                         | 0                                         |                                   |                  |
|                                                           |                      |                                                  |                     | 정치자금                                                                                                    | 10만원 이하                                                                                 | 기부금액                                    | -                                         |                                   | 100/110          |
|                                                           |                      |                                                  |                     | 기부금                                                                                                    | 10만원 초과                                                                                 | 기부금액                                    | i i                                       | ②'취소'서티                           | 백하여 저장           |
|                                                           |                      |                                                  |                     | 「소득세법<br>제1호에                                                                                                    | 」제34조제2항<br>따른 기부금                                                                      | 기부금액                                    | 3                                         | <b>-</b>                          |                  |
| 6) 공제신고서 PDF다운로드                                          | <u> </u>             |                                                  | 기                   | 우리사격                                                                                                    | 주조합기부금                                                                                  | 기부금액                                    | 0                                         | 작성방법                              |                  |
| 후 제출                                                      |                      |                                                  | 기 부 그리              | 「소득세법<br>제1호(종교단<br>에 따                                                                                                    | 」 제34조제3항<br>1체 기부금 제외)<br>른 기부금                                                        | 기부금액                                    | 0                                         | 82                                | 20%<br>또는<br>35% |
|                                                           |                      |                                                  |                     | 「소득세법<br>제1호에 띠<br>종교단                                                                                                    | 」제34조제3항<br>다른 기부금 중<br>1체기부금                                                           | 기부금액                                    | 0                                         |                                   |                  |
|                                                           |                      |                                                  |                     | 7]*                                                                                                    | 부금 계                                                                                    |                                         | 0                                         |                                   |                  |
|                                                           |                      |                                                  |                     |                                                                                                    |                                                                                         | 국외원천소득                                  | 0                                         |                                   |                  |
|                                                           |                      |                                                  |                     |                                                                                                    |                                                                                         | 납세액(외화)                                 | 0                                         |                                   |                  |
|                                                           |                      |                                                  |                     |                                                                                                    | _                                                                                       | 납세액(원화)                                 | 0                                         |                                   |                  |
|                                                           |                      | ①공제신고서 PDF<br>다운로드 선택                            |                     |                                                                                                    | 어 PDF                                                                                   | 납세국명                                    |                                           | 납부일                               |                  |
|                                                           |                      |                                                  |                     |                                                                                                    | l 탠                                                                                     | 신청서제출일                                  |                                           | 국외근무처                             |                  |
|                                                           |                      |                                                  |                     |                                                                                                    | <u> </u>                                                                                | 근무기간                                    |                                           | 직책                                |                  |
|                                                           |                      |                                                  |                     |                                                                                                    | 다세액공제                                                                                   | 이자상환액                                   | 0                                         | 30%                               |                  |
|                                                           | 5                    | 철세각 세각동체 지출약 0 10% 또                             |                     |                                                                                                    |                                                                                         |                                         |                                           | 10% 또는 12%                        |                  |
| <ul> <li>17) 국세청에서 조회한 자료</li> <li>★파일명 : 성명(생</li> </ul> | 외 필·<br><b>년월일</b>   | 수중                                               | 빙서<br><b>자리</b>     | <ul> <li>□전</li> <li>○</li> <li>○<th>제신고서 PDF대운영<br/>참조) 등습<br/>·<b>자료 (여</b></th><th>또 문제신고서 출력 대<br/>을 PDF파일로 하<br/>[시- 홍깈동(9</th><th><sub>예상세액 결과보기</sub><br/>1당부서 E-<br/>00101)</th><th>관편제출하기<br/>mail 발송<br/><b>기타자료)</b></th><th>설문조사 가기</th></li></ul> | 제신고서 PDF대운영<br>참조) 등습<br>· <b>자료 (여</b>                                                 | 또 문제신고서 출력 대<br>을 PDF파일로 하<br>[시- 홍깈동(9 | <sub>예상세액 결과보기</sub><br>1당부서 E-<br>00101) | 관편제출하기<br>mail 발송<br><b>기타자료)</b> | 설문조사 가기          |
| 내용                                                        |                      |                                                  |                     |                                                                                                    | 제출                                                                                      | ·자료                                     |                                           |                                   |                  |
| 피부양자                                                      | *주민;<br>- 가          | *주민등록번호 전체가 표기된 서류만 가능<br>- 가족관계증명서, 주민등록등본 등    |                     |                                                                                                    |                                                                                         |                                         |                                           |                                   |                  |
| 월세액                                                       | - 주(<br>- 월/<br>- 월/ | · 주민등록등본<br>· 월세 임대 계약서<br>· 월세 임대료 영수증 또는 이체 증빙 |                     |                                                                                                    |                                                                                         |                                         |                                           |                                   |                  |
| 주택청약저축                                                    | - 무                  | 주택                                               | 자 희                 | 확인서                                                                                                    |                                                                                         |                                         |                                           |                                   |                  |
| 기부금                                                       | - 기-<br>- 법역         | 기부금영수증(간소화 자료에 표시된 경우는 필요 없음)<br>법인설립허가증         |                     |                                                                                                    |                                                                                         |                                         |                                           |                                   |                  |
| 안경구입비 등                                                   | - 영 <u>-</u>         | 영수증                                              |                     |                                                                                                    |                                                                                         |                                         |                                           |                                   |                  |

| 18) 최종 제출 | <ol> <li>공제신고서 PDF 파일 (안내 15번 참조)</li> <li>간소화자료 PDF 파일 (안내 6번 참조)</li> <li>그밖에 자료 PDF 파일 (안내 16번 참조)</li> <li>★ 위 자료를 반드시 각각의 파일로 만들어 한번에 E-mail로 전송해주셔야<br/>처리가 가능합니다.</li> </ol> |
|-----------|----------------------------------------------------------------------------------------------------|
|-----------|----------------------------------------------------------------------------------------------------|

| 부서별 연말정산 자료 제출 E-mail 주소 |                     |                  |                                                                                                    |  |  |  |  |  |  |
|--------------------------|---------------------|------------------|----------------------------------------------------------------------------------------------------|--|--|--|--|--|--|
| 부서                       | 접수 메일               | 문의처              | 근무지                                                                                                    |  |  |  |  |  |  |
| FM사업부                    | fm@joeun.com        | 02-2122-<br>7616 | ENA스위트호텔, S2F센터, 거봉빌딩, 검단서영아너시티, 검단서영<br>아너시티3차, 기주산업, 동탄2서영아너시티, 방배빌딩, 부천서영<br>아너시티, 삼성홈큐브, 삼송MBN, 서호하단병원, 서희타워, 엘지<br>에클라트, 오너스GC, 용인SFN, 이천표교리물류센터(비욘드), 제<br>성시스템, 지아이티, 체스터톤스속초, 춘천하이테크타워, 해운대엑<br>소디움, 호텔신라인천물류센터, 홍익파크 |  |  |  |  |  |  |
| 금융보안사업부 k                | bank@ioeun com      | 02-2122-<br>7595 | 우리은행, 하나은행, 국민은행, 부산은행, KBS전주방송총국, 중국비<br>자발급센터, 중국대사관영사부, 삼성전자새마을금고, 현대중공업 새<br>마을금고, 농협은행, 우리종합금융, 더블저축은행, 제주은행                                                                                                    |  |  |  |  |  |  |
|                          | barnke joean.com    | 02-318-<br>6633  | 신한은행                                                                                                    |  |  |  |  |  |  |
| 시큐리티사업본부                 | rlaans8@joeun.com   | 02-2122-<br>7570 | BGF로지스 광주물류센터, BGF로지스 진천물류센터, YG, 씨피엘<br>비, 삼성화재, 엘에스메탈주식회사, 쿠팡, 한국인삼공사 부여공장,<br>한국인삼공사 원주공장                                                                                                    |  |  |  |  |  |  |
| 공항사업본부                   | apb@joeun.com       | 02-2122-<br>7662 | BGF교육센터 ,BGF리테일, 강남N타워, 국제백신연구소, 네이버데<br>이터센터, 대법원전산정보센터, 대한항공, 도화타워, 샤프테크닉스<br>케이, 서울반도체, 서울항공, 우정항공, 코닝정밀소재, 한국공항,<br>한국공항객실조업, 현대프리미엄아울렛, 호반신사옥                                                                            |  |  |  |  |  |  |
| 아웃소싱사업1본부                | Jh1806@joeun.com    | 02-2122-<br>7564 | KBS시큐리티, SK렌터카, 난타호텔, 대교 이천 마이다스 CC, 대<br>교 청평 마이다스 CC, 동원로엑스, 부영호텔, 스위트호텔, 신화메<br>리어트호텔, 아워홈제천공장, 인천내향IPOC, 인천소방관서, 제주<br>은행, 주식회사 현대백화점면세점,                                                                                 |  |  |  |  |  |  |
| 아웃소싱사업2본부                | out3@joeun.com      | 02-2122-<br>7535 | 롯데제과, 롯데후레쉬델리카 평택, 유니시티, 코스맥스엔비티                                                                                                    |  |  |  |  |  |  |
| 주한미군사업본부                 | syeon9652@naver.com | 02-2122-<br>7503 | 주한미군 전체 캠프                                                                                                    |  |  |  |  |  |  |
| 조은로직스                    | Jh1806@joeun.com    | 02-2122-<br>7564 |                                                                                                    |  |  |  |  |  |  |